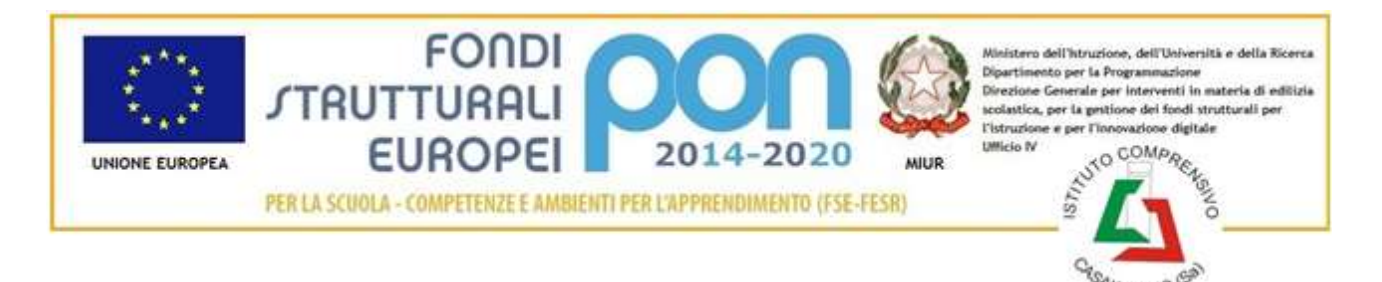

Istituto Comprensivo di Casal Velino Via Quattro Ponti, 3 - 84040 - Casal Velino (SA) - SAIC8AN005 - CF 84001620651 Telefax 0974 907118 <u>SAIC8AN005@istruzione.it</u> - <u>SAIC8AN005@PEC.ISTRUZIONE.IT</u> - <u>www.icscasalvelino.edu.it</u>

## **COME ACCEDERE**

Collegarsi al sito: www.pagoinrete.istruzione.it

Al primo accesso devi registrarti.

| LO | g١ | n |
|----|----|---|

| Password: | Password dimenticata |
|-----------|----------------------|
|           |                      |
|           |                      |
|           | ENTRA                |
|           |                      |

Clicca sul pulsante REGISTRATI e segui la procedura. Per effettuare la registrazione sarà necessario fornire i propri dati anagrafici ed un indirizzo e-mail personale. Dopo aver fornito i dati richiesti, l'utente riceverà una mail che confermerà l'avvenuta registrazione.

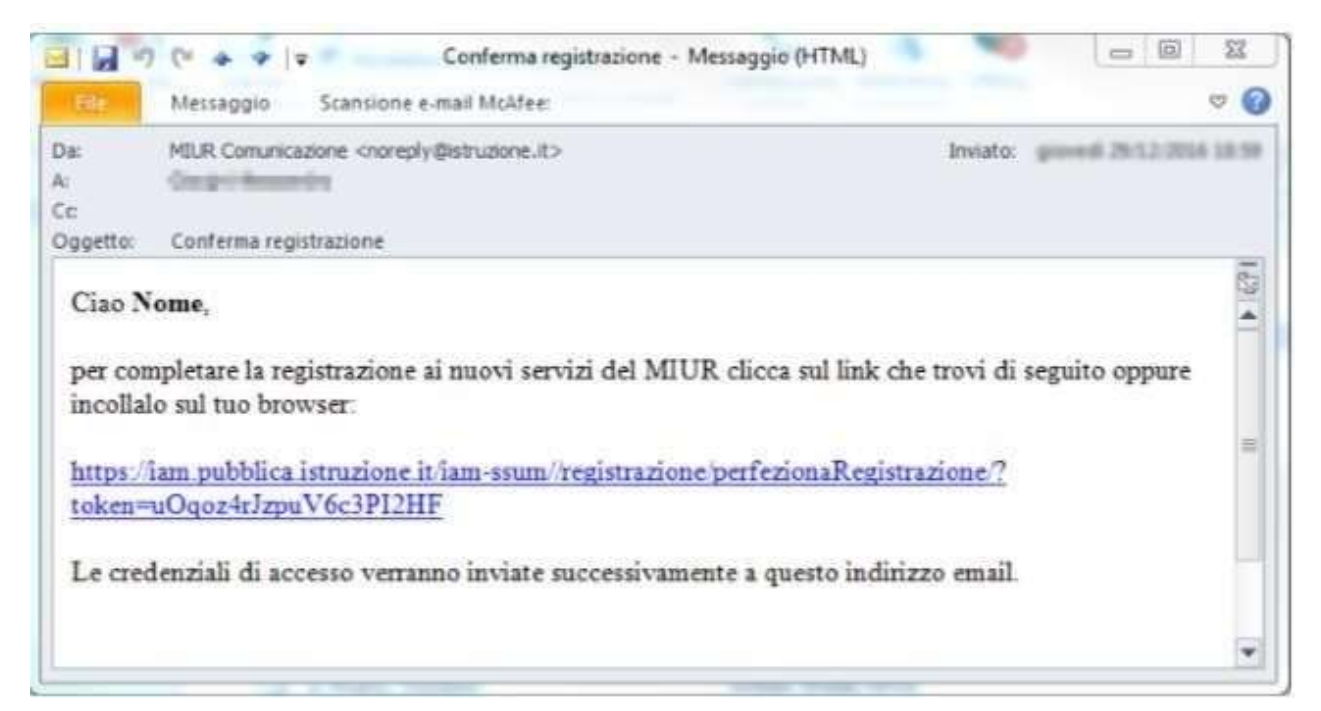

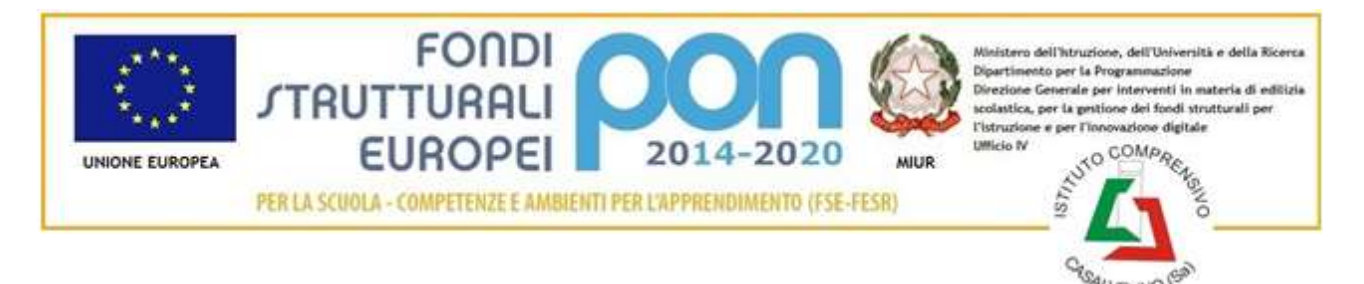

Istituto Comprensivo di Casal Velino Via Quattro Ponti, 3 - 84040 - Casal Velino (SA) - SAIC8AN005 - CF 84001620651 Telefax 0974 907118 <u>SAIC8AN005@istruzione.it</u> - <u>SAIC8AN005@PEC.ISTRUZIONE.IT</u> - <u>www.icscasalvelino.edu.it</u>

L'email conterrà un link. Cliccando sul link riceverai una seconda email con le credenziali LOGIN. Sarà necessario modificare la password al primo accesso.

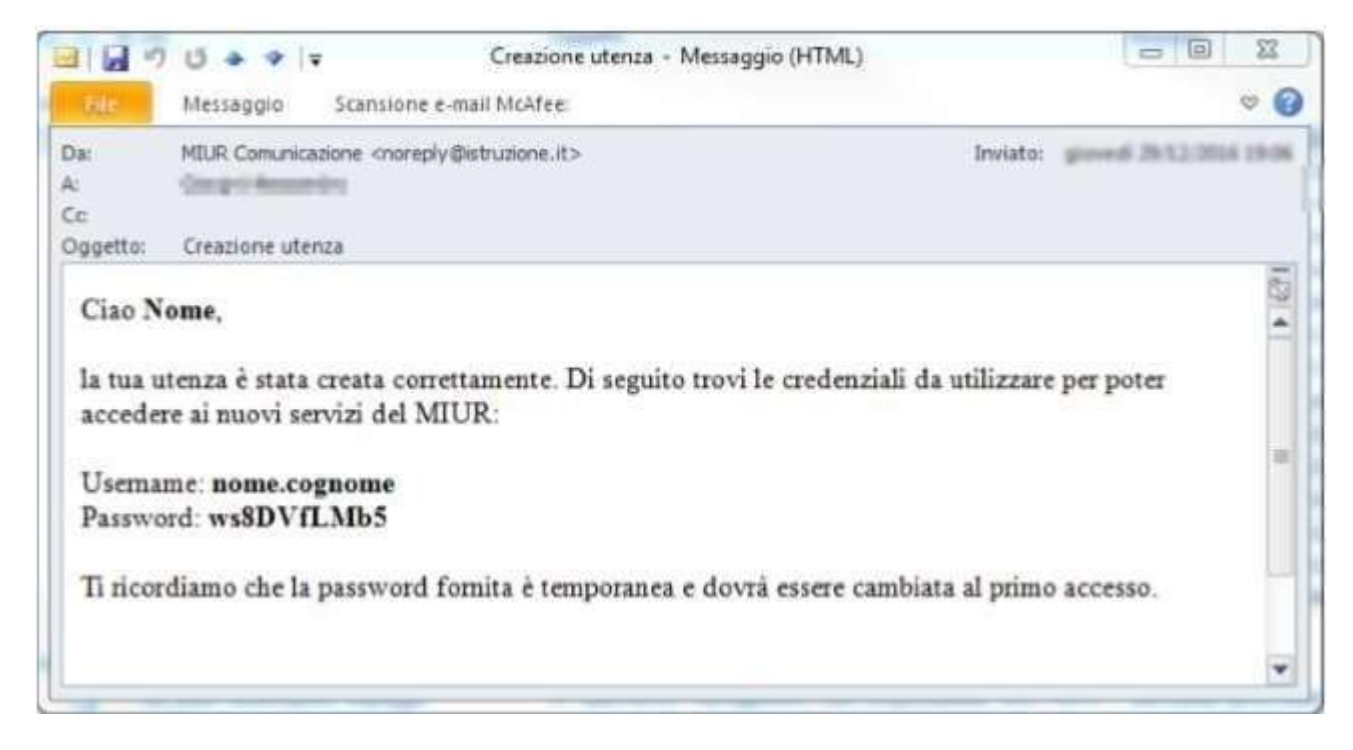

Effettua il LOGIN.

Abilita il servizio dei pagamenti PagoInRete accettando le condizioni sulla Privacy.

! SE HAI PROBLEMI CON LA REGISTRAZIONE O CON IL RECUPERO DI USERNAME E PASWORD PUOI CONSULTARE LA GUIDA OPERATIVA: http://www.istruzione.it/polis/IAM\_Registrazione\_Utenza\_guidaoperativa\_utente\_v001.pdf

VIDEO TUTORIAL PagoInRete – come accedere al servizio: http://www.istruzione.it/pagoinrete/accedere.html

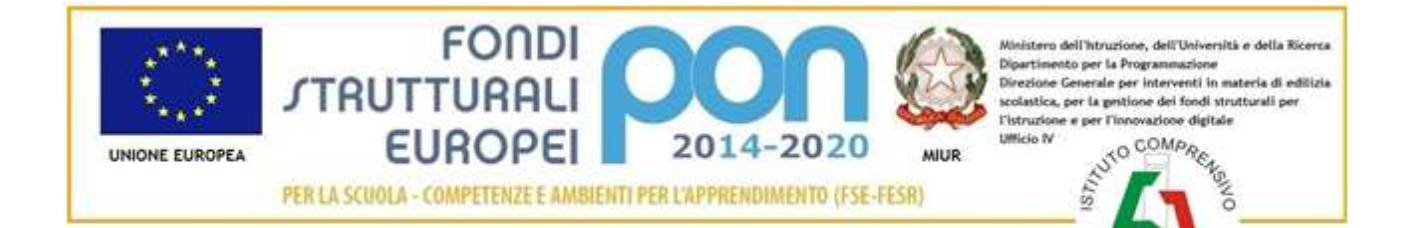

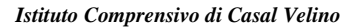

Via Quattro Ponti, 3 - 84040 - Casal Velino (SA) - SAIC8AN005 - CF 84001620651

Telefax 0974 907118 <u>SAIC8AN005@istruzione.it</u> - <u>SAIC8AN005@PEC.ISTRUZIONE.IT</u> - <u>www.icscasalvelino.edu.it</u>

## Il sistema Pago In Rete

COME PAGARE ma centralizzato del MIUR che consente ai cittadini di effettuare pagamenti telematici a favore degli Istituti Scolastici e del Ministero.

Tale sistema si interfaccia con PagoPA®, una piattaforma tecnologica che assicura l'interoperabilità tra Pubbliche Amministrazioni e Prestatori di Servizi di Pagamento (Banche, Poste, etc.) ademnti al servizio.

Per la visualizzazione e il pagamento telematico di contributi richiesti dalle scuole per i servizi erogati utilizza il link "Vai a Pago in Rete Scuole".

Per l'effettuazione di un pagamento telematico di un contributo a favore del Miur utilizza il link. "Vai a Pago in Rete MIUR".

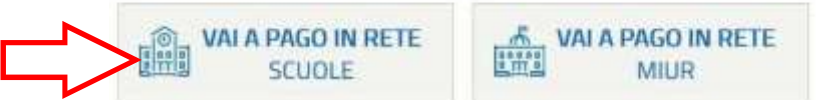

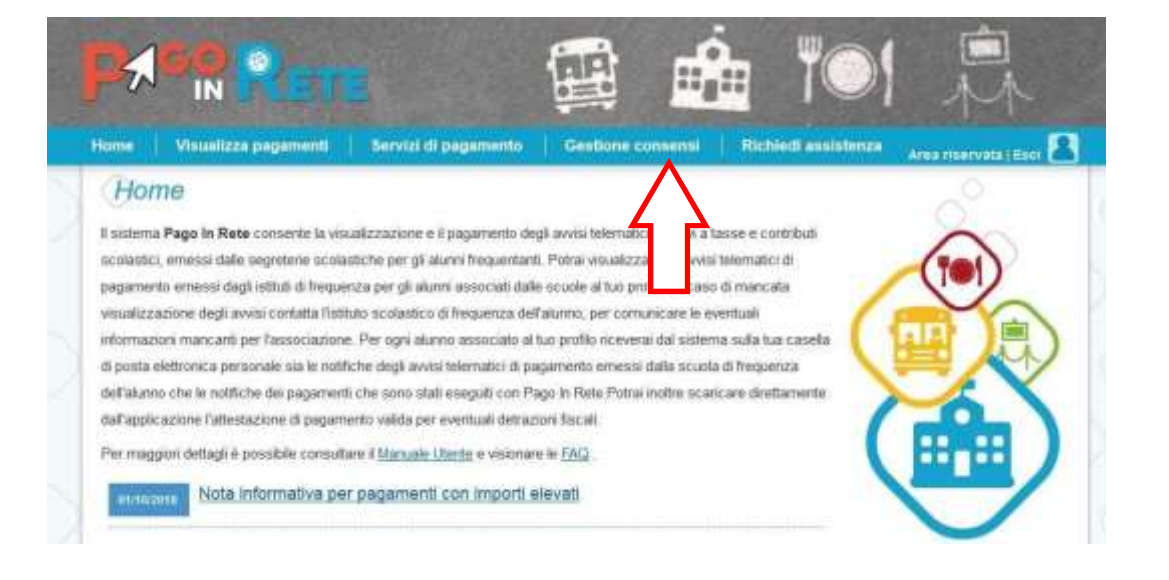

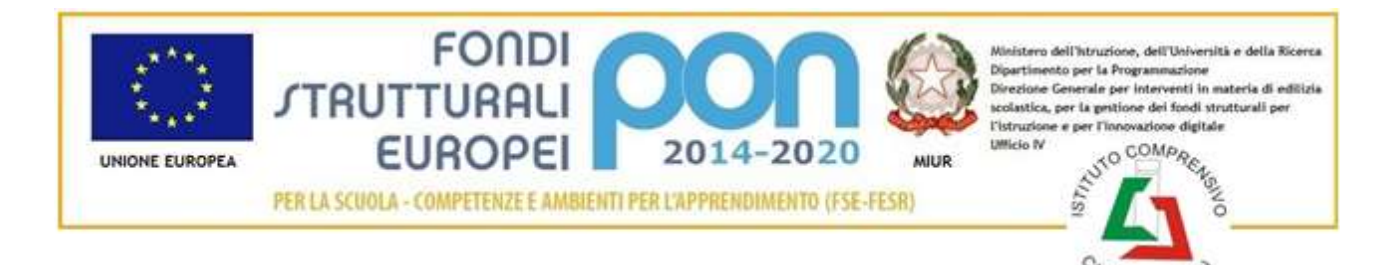

Istituto Comprensivo di Casal Velino Via Quattro Ponti, 3 - 84040 - Casal Velino (SA) - SAIC8AN005 - CF 84001620651 Telefax 0974 907118 <u>SAIC8AN005@istruzione.it</u> - <u>SAIC8AN005@PEC.ISTRUZIONE.IT</u> - <u>www.icscasalvelino.edu.it</u>

## Spuntare tutte le voci con "Sì" e cliccare su salva:

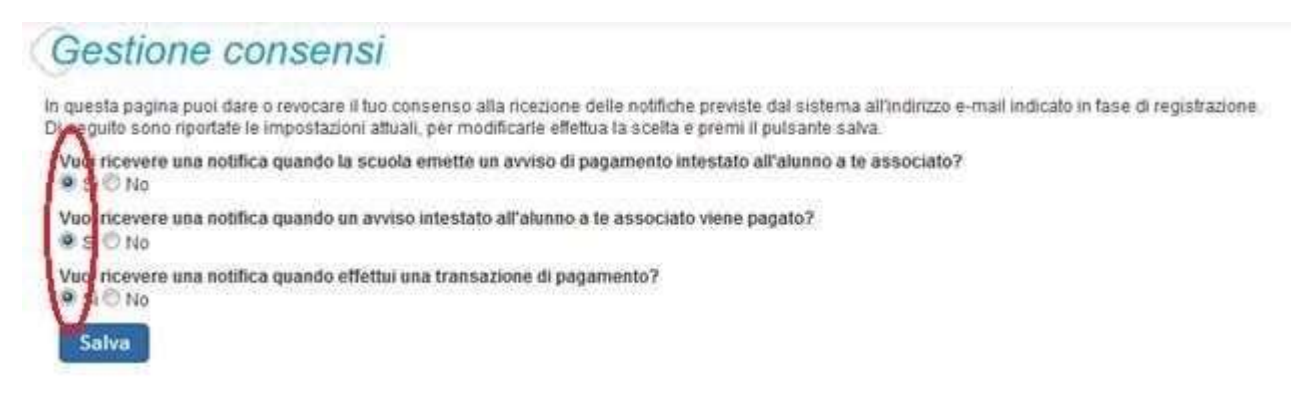

Dalla sezione BACHECA potrai visualizzare gli avvisi di pagamento (nuovi – in scadenza – scaduti).

Dalla sezione VISUALIZZA PAGAMENTI potrai effettuare il pagamento richiesto dalla scuola per le attività ed i progetti offerti agli studenti. Per ogni richiesta di pagamento riceverai sulla tua casella elettronica una *email di emissione avviso di pagamento.* Il pagamento può essere effettuato dal singolo genitore o dal rappresentante di classe delegato al pagamento.

Qualora il pagamento venga effettuato dal rappresentante di classe delegato, quest'ultimo potrà visualizzare gli "AVVISI EMESSI PER I PROPRI FIGLI" e gli "AVVISI DEGLI ALUNNI A LUI ASSOCIATI".

Una volta individuato il pagamento da effettuare, occorre selezionare l'avviso da pagare o eseguibile. Possono essere selezionati contemporaneamente più avvisi, provenienti anche da scuole differenti.

|      |                                  |                    | Cerca                | Cancella        |              |              |                |                |     |     |
|------|----------------------------------|--------------------|----------------------|-----------------|--------------|--------------|----------------|----------------|-----|-----|
| Eier | nce pagamenti (lar01/09/2017 _ A | 0 31/08/2018 Shelo | De pagare/esegu/bili |                 |              |              |                |                |     | e.  |
|      | DODICE                           | CHINALE            |                      | -               | . SCACENER - |              | -              | APPENDING TO . | 150 | 296 |
| e    | A123456799012346678901239CDEF    | MENSA              | 20/7/10              | Gagnome<br>Name | 13/12/2017   | Beneficiano  | Der<br>pagare  | 77,00          | A   |     |
| -    | A1234567890123456789012381CDEF   | TRASPORTI          | 2017/18              | Cognome         | 31/12/2017   | Beneficiaria | Eseguibile     | 100,00         | 9   |     |
| 1    | A123466789012345678901238CDEF    | VISITA DIDATTICA   | 2017/18              | Cognome         | 00/12/2017   | Beneficiario | Dis<br>Dogerer | 23,00          | Q.  |     |
|      |                                  |                    | 2017218              | Cognome         | 001120017    | Senetriano   | De             | 100.00         | 0   |     |

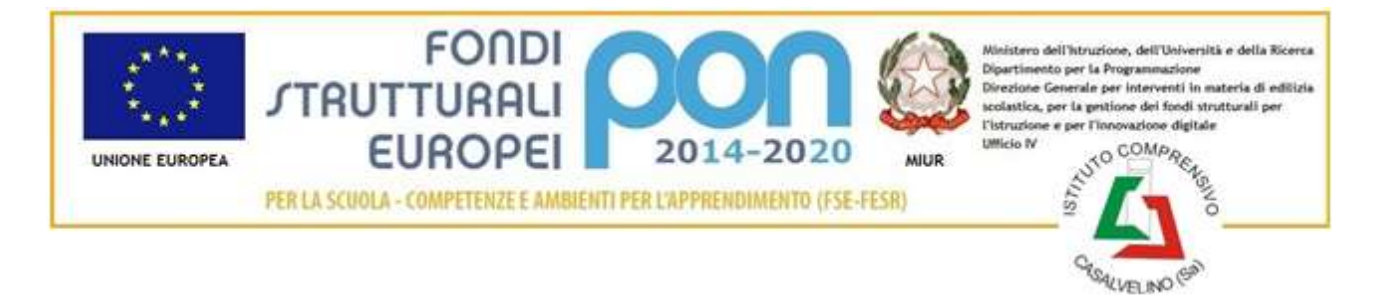

Istituto Comprensivo di Casal Velino Via Quattro Ponti, 3 - 84040 - Casal Velino (SA) - SAIC8AN005 - CF 84001620651 Telefax 0974 907118 <u>SAIC8AN005@istruzione.it</u> – <u>SAIC8AN005@PEC.ISTRUZIONE.IT</u> - <u>www.icscasalvelino.edu.it</u>

Cliccare poi sul pulsante "EFFETTUA PAGAMENTO" a questo punto sarà possibile accedere a due opzioni:

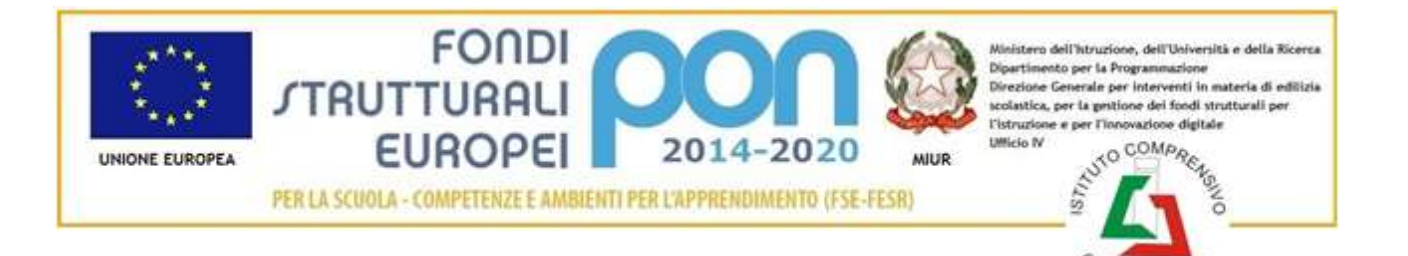

## Istituto Comprensivo di Casal Velino

Via Quattro Ponti, 3 - 84040 - Casal Velino (SA) - SAIC8AN005 - CF 84001620651 Telefax 0974 907118 <u>SAIC8AN005@istruzione.it</u> - <u>SAIC8AN005@PEC.ISTRUZIONE.IT</u> - <u>www.icscasalvelino.edu.it</u>

| and the second second second second second second second second second second second second second second second | CANESALE        | ALLINHO             | SCACH HZA              | BERETICAL DO                | and an and a second second sec |   |
|----------------------------------------------------------------------------------------------------|-----------------|---------------------|------------------------|-----------------------------|----------------------------------------------------------------------------------------------------|---|
| A8300381042717081717254600H48                                                                                    | Visita al museo | Anagorica Amerika   | 31/06/2017             | letthuto Uno                | 15,00                                                                                                    |   |
| A830039104271708171725490X1HC                                                                                    | Vote al muses   | Anagrafica Assertie | 31/05/2017             | Nithuts Uno                 | 50,00                                                                                                    |   |
| Procedi con il pagan                                                                                             | nnto immedilato | Paginanto           | stario<br>Scarica docu | mento di pegemento          |                                                                                                    | 1 |
|                                                                                                    |                 | Bratica & docta     | mento per papare press | to la resultoria, i tañacea | i e le banche aderenti                                                                                                    |   |

- 1. Procedi con pagamento immediato: scegli la modalità di pagamento preferitatra
  - a. Il tuo conto corrente
  - b. Carta di credito, carta di debito, carta prepagata: inserisci i dati della carta e procedi al pagamento;

Alla fine della procedura potrai visualizzare l'esito del pagamento e scaricare la "RICEVUTA TELEMATICA" o l'"ATTESTAZIONE DI PAGAMENTO".

2. *Scarica documento di pagamento*: scarica e stampa il documento per pagare presso le ricevitorie, i tabaccai e le banche

TUTORIAL PagoInRete - come effettuare i pagamenti: <u>http://www.istruzione.it/pagoinrete/come.html</u> Manuale utente: https://www.istruzione.it/pagoinrete/files/Manuale Pagamenti Scolastici.pdf